PPTP VPN Setup. VPN is a tool that allows you to access remote networks. So you would be there virtually. By that you can access anything that's available when you are in the office. (Printers, Network shares, Programs, PDS, other PCs, servers, cameras, etc...). The only requirement is a dependable Internet connection. So technically you could access the office from home, Internet café, hotel, beach, airport like you would be there... If you have VPN setup on your PC. The number one step is to connect to the internet. If you can web browse than connect the VPN. If it connects you can use PDS and office programs. If you are in the office physically than skip the VPN connect step. You only need it outside of the office.

Step1 Right click on the network/wireless icon. Than select network and sharing center:

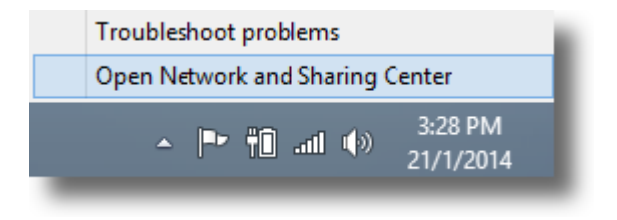

On Windows 10 or other modern Windows versions you can also try to type "virtual private" to the start or search bars:

| Settings Results for "virtual private"            | Search<br>Settings |     |
|---------------------------------------------------|--------------------|-----|
| Set up a virtual private network (VPN) connection | virtual private    | × P |
| View network connections                          | Apps               | 0   |
|                                                   | Settings           | 2   |
|                                                   | Files              | 0   |

## Step2 Click "Set up a new connection":

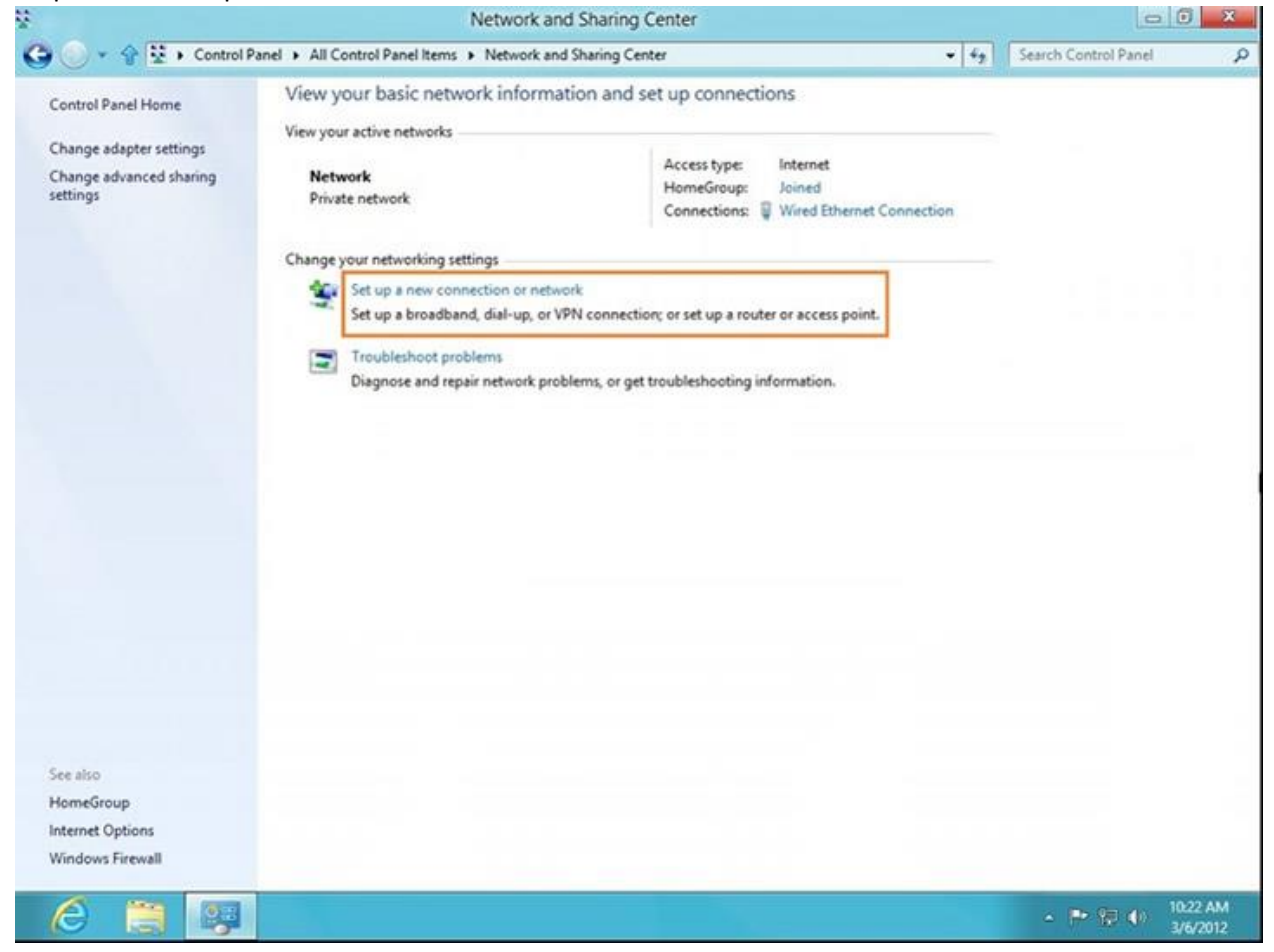

Step3:

| ۲  | Set Up a Connection or Network                                                                                                    |             |
|----|----------------------------------------------------------------------------------------------------|-------------|
| Cł | noose a connection option                                                                                                    |             |
|    | Connect to the Internet<br>Set up a broadband or dial-up connection to the Internet.<br>Set up a new network<br>Set up a new router or access point. |             |
|    | Connect to a workplace<br>Set up a dial-up or VPN connection to your workplace.                                                                      |             |
|    |                                                                                                    |             |
|    | (                                                                                                    | Next Cancel |

Step4:

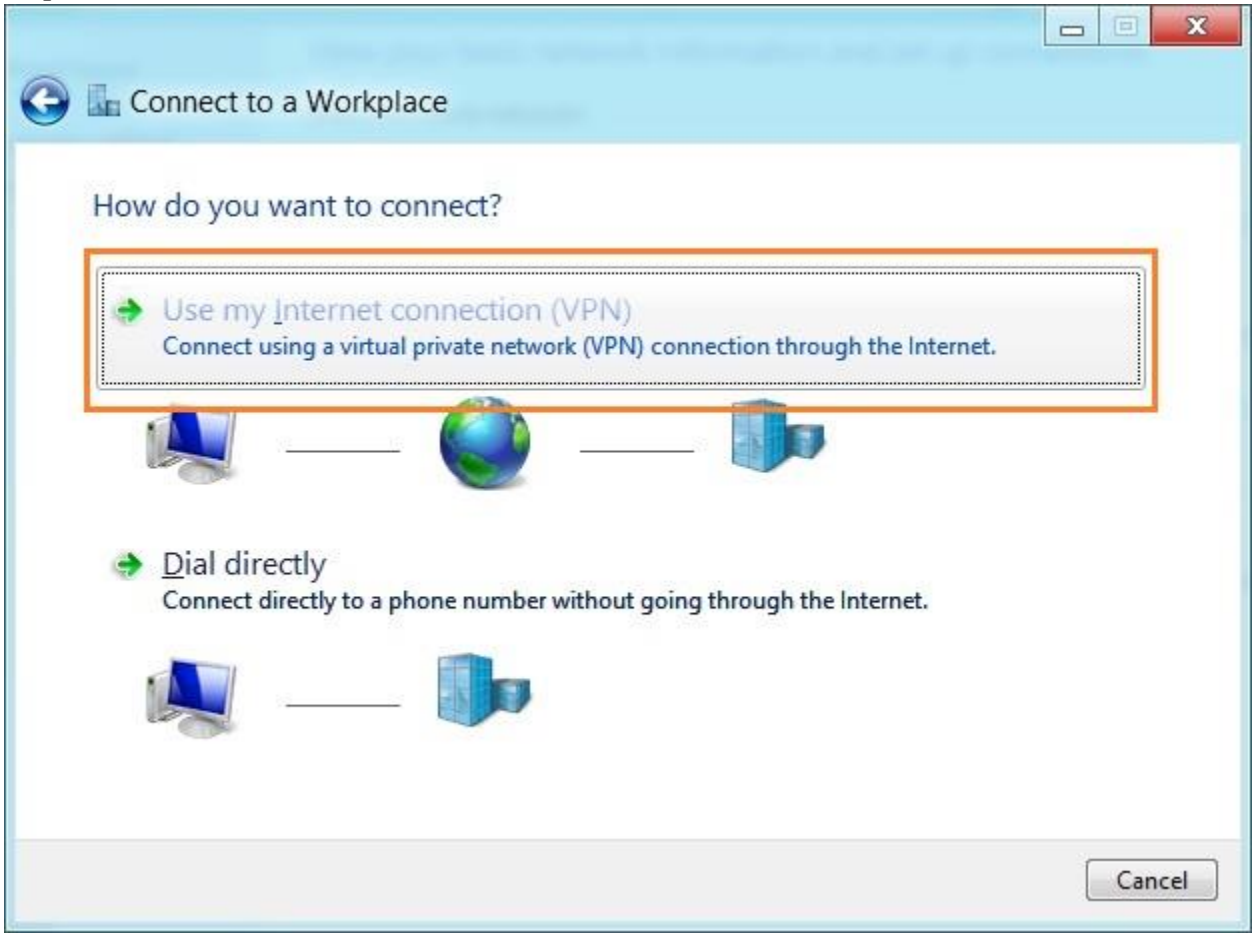

Step5 Type the IP addess of your firewall (xxx.xxx.xxx example 92.584.34.222) For the Destination name field type Companyname\_VPN:

| Type the internet a        | ddress to connect to            |  |
|----------------------------|---------------------------------|--|
| Your network administra    | itor can give you this address. |  |
| Internet address:          | XXX.XXX.XXX                     |  |
| D <u>e</u> stination name: | PIA PPTP                        |  |
|                            |                                 |  |
| Use a <u>s</u> mart card   |                                 |  |
| 2 <u>1112</u> 557 (5)      | redentials                      |  |
| Remember my c              | reactions                       |  |

Step6: It will ask for Username/Password (please ask the network administrator for these details).

| Connect to a Workpl | ace                                    |                |
|---------------------|----------------------------------------|----------------|
| Type your user nar  | ne and password                        |                |
| User name:          |                                        |                |
| Password:           |                                        |                |
|                     | Show characters Remember this password |                |
| Domain (optional):  |                                        |                |
|                     |                                        |                |
|                     |                                        |                |
|                     |                                        |                |
|                     |                                        | Connect Cancel |

Step7: To connect / Disconnect from the VPN use the network icon. This time Left click. You will see the list of the local wireless networks. On the list you will see a new item "Companyname\_VPN" If you click it it will connect or disconnect. (Just like a wireless network. But forst make sure you are connected to a wireless or wired network, than hit the VPN as an addition):

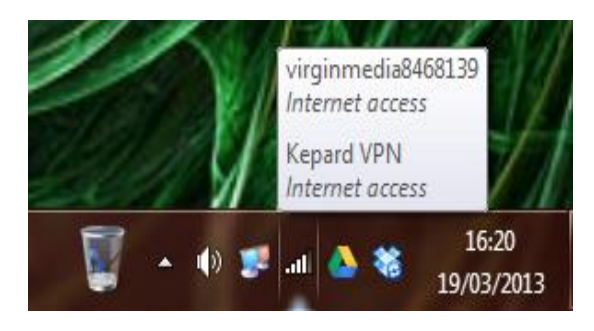

## PRXKP2015

https://www.youtube.com/watch?v=zoizPT\_\_9dQ